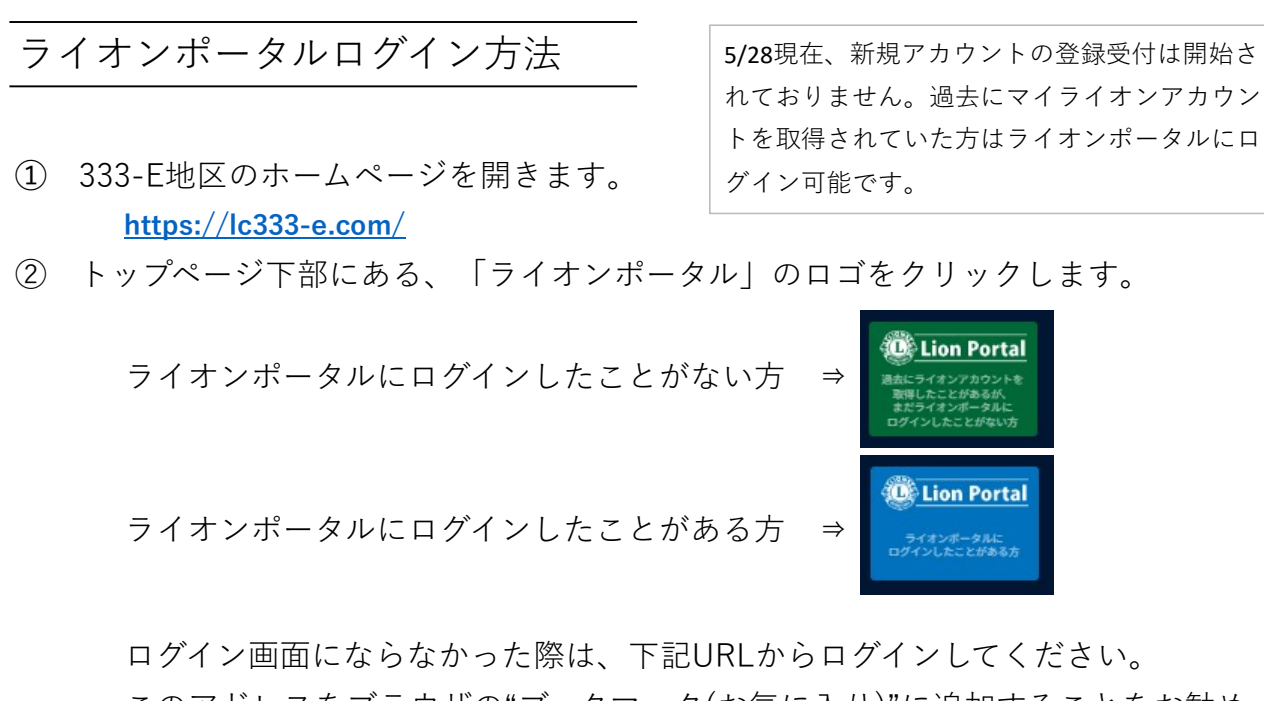

このアドレスをブラウザの"ブックマーク(お気に入り)"に追加することをお勧め します。 https://lionsinternational.my.site.com

 ③ ライオンポータルを取得した時に登録した、メールアドレスと パスワード を 入力して、ログインします。

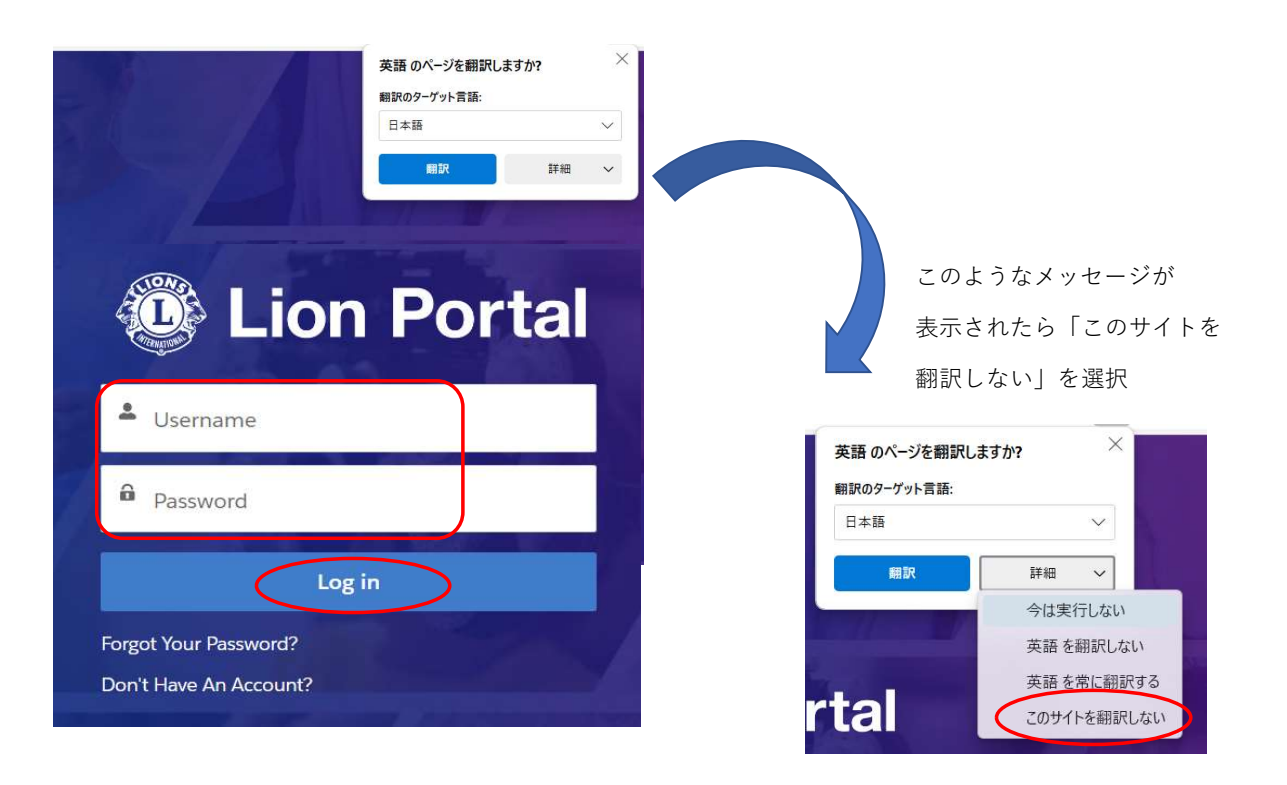

## 初期設定(言語設定)

ライオンポータルヘログインし、画面右上の人型のアイコンをクリックし My Settings(私の設定)を選択します。

| 😳 Lion Portal |           |        |    |              | Search |         | ** • •        |
|---------------|-----------|--------|----|--------------|--------|---------|---------------|
| <u>ホーム</u>    | メンバーシップ ~ | サービス ~ | 学ぶ | レポート/洞察 ~    | 店      | その他 ~   | 私の設定<br>メッセーン |
| いらっしゃいませ      |           |        |    |              |        |         | サポート明い合わせ先    |
|               |           |        |    |              |        |         | ログアウト         |
|               |           |        |    | 私のCA<br>ミングミ |        | 私の<br>C |               |
|               |           | 30     |    |              |        | ATTENS  | NOTIFIE P     |

My Settings のページで、「Language(言語)」・「Locate(地域)」「Time Zone (タイムゾーン)」で日本/日本語を選択し、Save (保存)をクリックします。

| OF Lion I                        | Portal              |                   |           | Search           |                     |               | Search 🔔 |              |   |
|----------------------------------|---------------------|-------------------|-----------|------------------|---------------------|---------------|----------|--------------|---|
|                                  | Home                | Membership ~      | Service ~ | Learn            | Reports/Insights ~  | Shop          | More ~   |              |   |
| Personal Information             | My Settings         | Edit My Details   |           |                  |                     |               |          |              |   |
|                                  |                     |                   |           |                  |                     |               |          |              |   |
|                                  |                     |                   |           |                  |                     |               |          | Cancel       |   |
| Account                          |                     |                   |           |                  |                     |               |          |              |   |
| Username                         |                     |                   |           | Emall Addres     | 5.4                 |               |          |              |   |
| erinem]p@yahoo.co.]p             |                     |                   |           | erinem]p(        | 9yahoo.co.jp        |               |          |              |   |
| Password                         |                     |                   |           |                  |                     |               |          |              |   |
| Change Password                  |                     |                   |           |                  |                     |               |          |              |   |
| Location                         |                     |                   |           |                  |                     |               |          |              |   |
| Language                         |                     |                   |           | Locale           |                     |               |          |              |   |
| English                          |                     |                   | •         | Japanese         | Japan)              |               |          | *            |   |
| Time Zone                        |                     |                   |           |                  |                     |               |          |              |   |
| (GMT-10:00) Hawall-Aleut         | lan Standard Time ( | Pacific/Honolulu) | •         |                  |                     |               |          |              |   |
|                                  |                     |                   |           |                  |                     |               |          |              |   |
| Location<br>Language<br>Japanese | L →                 | apanese を選択       |           | Locale<br>Japane | ee (Japan) ← Ja     | panese (Japai | h)を選択    | ]            | ¥ |
| Time Zone                        |                     |                   |           |                  |                     |               |          |              |   |
| (GMT+09:00) Japan Stand          | dard Time (Asia/Tok | yo)               | •         | 4 GMT            | 0.00 Janan Standard |               | kwa)を躍り  | <sup>2</sup> |   |
|                                  |                     | 8.00              |           |                  | 5.00 Japan Stanuaru | Inne (Asid/10 | ぶりして思い   | <b>\</b>     |   |
| Email Notifications              |                     |                   |           |                  |                     |               |          |              |   |
| Enable email notificati          | ons                 |                   |           |                  |                     |               |          |              |   |
|                                  |                     |                   |           |                  |                     |               |          |              |   |
| When email polifications a       | re enabled email    | me when someone   |           |                  |                     |               |          |              |   |
| vinen ennammenterroma a          |                     |                   |           |                  |                     |               |          |              |   |
| Sends me a direct mass           | ade                 |                   |           |                  |                     |               |          |              |   |

以上で初期設定は完了です。